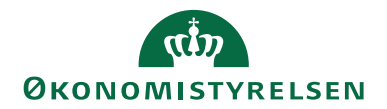

# Navision Stat 11.0

06.12.2022 ØSY/MAG

# Dokumentafsendelse

# Overblik

#### Formål

Nærværende dokument beskriver opsætning og brug af dokumentafsendelsesmetoder for styring af, hvorledes salgshandelsdokumenterne faktura, kreditnota, rykker og kontoudtog håndteres i Navision Stat.

# Indholdsfortegnelse

| Dokumentafsendelse1                  |
|--------------------------------------|
| Overblik1                            |
| Formål1                              |
| Målgruppe2                           |
| Hvorfor er det vigtigt?              |
| GDPR & Copyright                     |
| Seneste ændring 2                    |
| Rettighedssæt2                       |
| Opsætning                            |
| Debitorkort2                         |
| Rapportvalg 4                        |
| Opsætning af Salg 4                  |
| Dokumentafsendelsesmetoder 8         |
| Virksomhedsoplysninger               |
| Ansvarscentre                        |
| Betalingsformskode10                 |
| Sådan gør du 11                      |
| Oprettelse af dokument11             |
| Bogføring og udstedelse 11           |
| Massebogføring og masseudstedelse 12 |
| Baggrundsbogføring12                 |
| Bogførte og udstedte dokumenter 12   |
| Afsendelsesstatus                    |
| Genafsendelse                        |
| Suspender afsendelse16               |
| Håndter manuelt16                    |
| Medsendelse af bilag                 |
| Print                                |
| Henvisninger                         |
| Brugervejledninger17                 |

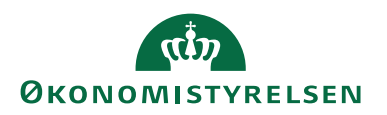

# Målgruppe

Medarbejdere, der sidder med debitoradministration, og som varetager den del, der omfatter salgsopkrævninger og salgskreditering.

# Hvorfor er det vigtigt?

Beskrivelsen giver et indblik i Navision Stats måde at håndtere debitoropkrævninger, hvad enten du anvender E-Bilag, Digital Post, E-mail, PBST eller blot håndterer dine dokumenter Manuelt.

# **GDPR & Copyright**

En delmængde eller hele emner i teksten af denne dokumentation til Microsoft Dynamics NAV er blevet ændret af Økonomistyrelsen. I tilfælde af personoplysninger er data enten blevet anonymiseret, sløret eller opdigtet. © 2022 Microsoft Corporation and Økonomistyrelsen. All rights reserved.

# Seneste ændring

Publiceret første gang: 26. oktober 2017 Seneste ændring: 06. december 2022

# Rettighedssæt

I **Brugervejledning til Brugeradministration** kan du læse om rettigheder til salgsmodulet.

# Opsætning

# Debitorkort

Sti: Økonomistyring/Tilgodehavender/Debitorer

Opsætning af dokumentafsendelsesmetode sker først og fremmest på det enkelte debitorkort. På oversigtspanel Fakturering finder du feltet 'Dokumentafsendelsesmetode', hvor du kan vælge mellem <blank>, E-Bilag, Digital Post, E-mail, PBST og Manuelt.

Hvis man vælger <blank>, skal man opsætte en standardmetode under <u>Doku-</u> <u>mentafsendelsesmetoder</u>, da salgsdokumentet skal have en afsendelsesmetode for overhovedet at kunne oprettes.

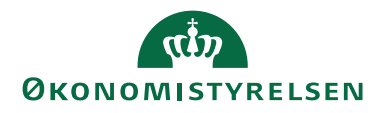

| 🚮 Rediger - Debitorkort - 40148 ·                                                                                                    | Gerd Birthe                                                                              |                                                                                                    |                                                                                              |                                              | - 🗆                            | ×       |
|----------------------------------------------------------------------------------------------------|------------------------------------------------------------------------------------------|----------------------------------------------------------------------------------------------------|----------------------------------------------------------------------------------------------|----------------------------------------------|--------------------------------|---------|
| START HANDLINGER                                                                                                    | NAVIGER RAPP                                                                             | ORT                                                                                                    |                                                                                              |                                              | NS11 QA NSIF                   | R EtE 🤇 |
| Vis Xi Salgstilbud<br>Vis Xi Salgsfaktura<br>Moministrer Nyt bilag                                                                                                    | Send godkend<br>Annuller godk<br>Godkendelser<br>Anmod om                                | lelsesanmodning<br>endelsesanmodning<br>n godkendelse                                                                                                    | Naviger                                                                                      | <ul> <li>itor</li> <li>Vis tilkny</li> </ul> | ttet Side                      |         |
| 40148 · Gerd Birthe                                                                                                    |                                                                                          |                                                                                                    |                                                                                              |                                              |                                |         |
| Generelt                                                                                                    |                                                                                          |                                                                                                    |                                                                                              | 40148                                        | Gerd Birthe                    | *       |
| Adresse og kontakt                                                                                                    |                                                                                          |                                                                                                    | 2000                                                                                         | Frederiksberg                                |                                | *       |
| Fakturering                                                                                                    |                                                                                          |                                                                                                    |                                                                                              |                                              |                                | ** ^    |
| Faktureres til debitor:<br>EORI-nummer:<br>Kopier kundeadr. til tilb. fra:<br>Kontokode:<br>Antal abonnementer:<br>Aktive abonnementslinier:<br>Antal fakturakopier:<br>Dokumentafsendelsesmetode: | Virksomhed ~<br>Virksomhed ~<br>0<br>0<br>0<br>E-Bilag<br>Digital Post<br>E-mail<br>PBST | Bogføringsoply:<br>Virksomhedsbor<br>Momsvirksomhe<br>Debitorbogførin<br>Priser og rabatt<br>Valutakode:<br>Debitorprisgrup<br>Debitorrabatgru<br>Tillad linjerabat<br>Fakturarabatkoc<br>Priser inkl. mom | sninger<br>gføringsgruppe:<br>edsbogf.gruppe:<br>ngsgruppe:<br>er<br>uppe:<br>:<br>te:<br>s: |                                              | DK<br>DK<br>DEBITOR<br>DEBITOR |         |
| Betalinger                                                                                                    | Manuelt                                                                                  |                                                                                                    |                                                                                              |                                              |                                | ¥       |
| Levering                                                                                                    |                                                                                          |                                                                                                    |                                                                                              |                                              | Delvis                         | *       |
| E-Bilag                                                                                                    |                                                                                          |                                                                                                    |                                                                                              |                                              | Nej                            | *       |
| Generisk integration                                                                                                    |                                                                                          |                                                                                                    |                                                                                              |                                              |                                | *       |
|                                                                                                    |                                                                                          |                                                                                                    |                                                                                              |                                              | C                              | )K      |

'Manuelt' er udtryk for, at salgsdokumentet skal printes og kuverteres, hvorfor denne metode ingen betingelser har i forhold til afsendelse. Derimod valideres debitorkortet for følgende specifikke betingelser på de øvrige afsendelsesmetoder:

- E-Bilag; hvor felterne 'E-Bilag Partner Opsætning', 'E-Bilag Endpoint Nøgletype' og 'E-Bilag Endpoint' på oversigtspanel E-Bilag skal være opsat. E-Bilag skiller sig i øvrigt ud fra de andre afsendelsesmetoder, idet man her kan opsætte afsendelsesmetoden pr. dokumenttype på det enkelte debitorkort. Dette er nødvendigt, idet der stadig er forskellige krav for modtagelse af elektroniske dokumenter afhængig af, om debitor er privat eller offentlig. Se desuden særskilt vejledning for opsætning/anvendelse af E-Bilag.
- Digital Post, hvor enten felterne 'CVR Nr.' eller 'CPR Nr.' på oversigtspanel Betalinger skal være udfyldt. Du kan i øvrigt validere værdien i nævnte felter ved handling 'E-Boks Opslag'. Se desuden særskilt vejledning for opsætning af Digital Post.
- E-mail, hvor felt 'Mail' på oversigtspanel Kommunikation skal være udfyldt med debitors mailadresse. Se desuden afsnit <u>Oversigtspanel E-mail</u> for opsætning heraf.

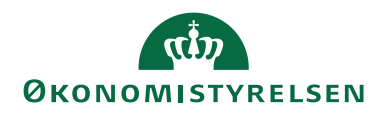

- Side 4 af 17
- PBST, hvor felt Betalingsformskode på oversigtspanel Betalinger skal være opsat med en værdi, der har et aktivt opkrævningssystem tilknyttet. Se desuden særskilt vejledning for opsætning/anvendelse af Nets Betalingsservice.

# Rapportvalg

# Opsætning/It-administration/Rapporter/

Hvis du ønsker at udskrive dine bogførte dokumenter, skal du opsætte de relevante rapporter her. Find den relevante rapporttype og vælg den rapport, du ønsker at anvende, ind i feltet Rapport-id.

Under Rapportvalg - Salg anbefaler vi at opsætte:

- Rapporttype Faktura: 6007023 Salgsfaktura NS
- Rapporttype Kreditnota: 6007014 Salgskreditnota NS
- Rapporttype Udstedt kontoudtog: 6007018 Udstedt kontoudtog NS

Under Rapportvalg - Rykker anbefaler vi at opsætte:

• Rapporttype Rykker: 6007015 Rykkermeddelelse NS

# **Opsætning af Salg**

Sti: Økonomistyring/Tilgodehavender/Opsætning/Opsætning af Salg

#### Oversigtspanel E-mail

Du skal så vidt muligt anvende E-Bilag, Digital Post eller PBST som dokumentafsendelsesmetode for udsendelse af dit salgshandelsdokument. Men for udenlandske debitorer er de to førstnævnte slet ikke relevante, mens anvendelsen af PBST i praksis blot betyder, at Nets fungerer som et kuverteringsbureau, idet den udenlandske debitor ikke kan benytte sig af betalingsservice. Her er udsendelse pr. Email derfor et godt og ikke mindst prisbilligt alternativ.

I den forbindelse er det værd at nævne, at debitors accept af elektronisk fakturering, jf. momsbekendtgørelsens §66, stk. 4 kan være stiltiende, ex blot ved at modtageren betaler det fakturerede beløb. Økonomistyrelsen anbefaler dog, at man forud for første afsendelse af en faktura pr. mail – for at undgå enhver tvivl – aftaler og koordinerer denne leveringsform mellem afsender og modtager.

Hvis du ønsker at benytte dig af E-mail løsningen, skal du tage stilling til diverse felter under salgsopsætningens oversigtspanel E-mail.

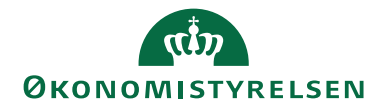

| 🚮 Rediger - Opsætning af Salg                                                                                                    |                                | -                                                                                                    | - 🗆            | $\times$ |
|----------------------------------------------------------------------------------------------------|--------------------------------|----------------------------------------------------------------------------------------------------|----------------|----------|
| ▼ START NAVIGER                                                                                                    |                                | ٩                                                                                                    | NS11 QA NSIR I | EtE 🕜    |
| Vis     Debitorbogføringsgru       Rediger     Debitorprisgrupper       % Debitorrabatgrupper       Administrer     Debitorgrupper | upper 🧊 👬<br>😨 🗊<br>Betalinger | Image: Image of the system     Image of the system       Image of the system     Image of the system       Vis tilknyttet     Side |                |          |
| Opsætning af Salg                                                                                                    |                                |                                                                                                    |                |          |
| Generelt                                                                                                    |                                |                                                                                                    |                | ~        |
| Dimensioner                                                                                                    |                                |                                                                                                    |                | ~        |
| Nummerserie                                                                                                    |                                |                                                                                                    |                | *        |
| Udskrifter                                                                                                    |                                |                                                                                                    |                | ~        |
| Abonnement                                                                                                    |                                |                                                                                                    |                | ~        |
| E-mail                                                                                                    |                                |                                                                                                    |                | ^        |
| Rapportvalg faktura:                                                                                                    | 6007023 ~                      | E-mail emnetekst til faktura:                                                                                                    | EMNE_FAK       | ~        |
| Rapportvalg kreditnota:                                                                                                    | 6007014 ~                      | E-mail brødtekst til faktura:                                                                                                    | BRØD_FAK       | ~        |
| Rapportvalg rykker:                                                                                                    | 6007015 ~                      | E-mail emnetekst til kredinota:                                                                                                    | EMNE_KRE       | ~        |
| E-mail dokumentsti:                                                                                                    |                                | E-mail brødtekst til kreditnota:                                                                                                   | BRØD_KRE       | ~        |
| Afsender E-mail:                                                                                                    | noreply@oes                    | E-mail emnetekst til rykker:                                                                                                    | EMNE_RYK       | ~        |
| Afsender navn:                                                                                                    | AFSENDER ~                     | E-mail brødtekst til rykker:                                                                                                    | BRØD_RYK       | ~        |
| Bcc E-mail:                                                                                                    |                                |                                                                                                    |                |          |
| Send Bcc E-mail:                                                                                                    |                                |                                                                                                    |                |          |
| Baggrundsbogføring                                                                                                    |                                |                                                                                                    |                | *        |
| Dynamics 365 for Sales                                                                                                    |                                |                                                                                                    |                | ~        |
|                                                                                                    |                                |                                                                                                    | Ok             | [        |

| Feltnavn            | Beskrivelse                                                                                                    |
|---------------------|----------------------------------------------------------------------------------------------------|
| Rapportvalg faktura | Her skal du indvælge den rapport, du ønsker at an-<br>vende ved opkrævning. Du kan vælge mellem id<br>6007023, 6016804 eller 6016814                                                                                           |
| Rapportvalg kredit- | Her skal du indvælge den rapport, du ønsker at an-                                                                                                    |
| nota                | vende ved kreditering. Kun id 6007014 kan anven-                                                                                                    |
|                     | des                                                                                                    |
| Rapportvalg rykker  | Her skal du indvælge den rapport, du ønsker at an-<br>vende i rykkerproceduren. Kun id 6007015 kan an-<br>vendes                                                                                                    |
| E-mail dokumentsti  | Her skal du angive en filplacering til den temporære<br>mappe, hvortil dokumentet genereres som PDF-fil<br>umiddelbart før afsendelse af mailen. Bliver regnska-<br>bet hostet, skal hostingleverandør afgive oplysnin-<br>gen |

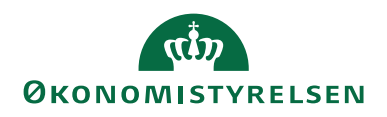

| Feltnavn              | Beskrivelse                                                              |
|-----------------------|--------------------------------------------------------------------------|
| Afsender E-mail       | Her skal du angive en e-mailadresse som afsender.                        |
|                       | Modtager kan besvare modtaget mail på denne                              |
|                       | adresse, hvis den vel at mærke eksisterer som mail-                      |
|                       | konto.                                                                   |
|                       | Bemark: Afsenderadressen skal være noteret hos ho-                       |
|                       | ster, da afsendt mail ellers risikeres stoppet af den-                   |
|                       | nes spamfilter                                                           |
| Afsender navn         | Her kan du indsætte en kode, som henter tekst og                         |
|                       | evt. udvidet tekst fra Tekster. Feltet kan anvendes,                     |
|                       | hvis du ønsker et andet navn i feltet 'Fra' i mailen,                    |
| D F                   | end den systemet genererer: Navision STAT                                |
| BCC E-mail            | Her kan du indsætte en E-mail adresse. Det kan en-                       |
|                       | ten være en tællespostkasse eller en relevant persons                    |
|                       | e-mailauresse, som automatisk vir modtage en kopi                        |
|                       | skiules pr. definition for debitor.                                      |
|                       | Remark: I modsætning til E-bilag. Digital Post eller                     |
|                       | PBST oælder det at der i reonskabet ikke oves en                         |
|                       | teknisk kvittering for debitors modtagelse af E-mail.                    |
|                       | Man bør derfor opsætte en Bcc-mailadresse for med                        |
|                       | den på denne mailkonto modtagne kopi at kunne                            |
|                       | dokumentere opkrævningen                                                 |
| Send Bcc E-mail       | Markér feltet for afsendelse af mail til Bcc-modtager                    |
| E-mail emnetekst til  | Her kan du indsætte en kode, som henter Beskri-                          |
| faktura               | velse eller evt. udvidet tekst fra Tekster. Feltet kan                   |
|                       | anvendes, hvis du ønsker en anden emnetekst end                          |
|                       | den systemet genererer: Faktura fra <navn fra="" th="" virk-<=""></navn> |
|                       | somhedsoplysninger>                                                      |
| E-mail brødtekst til  | Her kan du tilknytte en tekst til afsendelse med mai-                    |
| faktura               | len indeholdende fakturaen                                               |
| E-mail emnetekst til  | Her kan du indsætte en kode, som henter Beskri-                          |
| Kreditnota            | velse eller evt. udvidet tekst fra Tekster. Feltet kan                   |
|                       | anvendes, hvis du ønsker en anden emnetekst end                          |
|                       | den systemet genererer: Kreditnota ira < Navn ira                        |
|                       | Virksomnedsoplysninger>                                                  |
| E-mail Drødtekst til  | Her kan du tilknytte en tekst til afsendelse med mai-                    |
| E mail amnataliat til | Hor kan du indentte en kode, som henter Beskri                           |
| rykker                | velse eller evt udvidet tekst fra Tekster. Feltet kan                    |
| IYANU                 | anvendes hvis du ønsker en anden empetekst end                           |
|                       | den systemet genererer: Rykker fra <navn fra="" th="" virk-<=""></navn>  |
|                       | somhedsoplysninger>                                                      |
| E-mail brødtekst til  | Her kan du tilknytte en tekst til afsendelse med mai-                    |
| rykker                | len indeholdende rykkeren                                                |

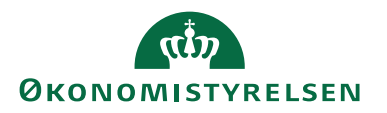

Tekster og udvidede tekster opsættes under Økonomistyring/Opsætning/Generelt/**Tekster**.

Idet der kun gives mulighed for oversættelse af udvidede tekster bliver tekstkodens overordnede beskrivelse kun anvendt i mailen, hvis den ikke samtidig har tilknyttet udvidede tekster. Har man opsat udvidede tekster med oversættelser, vil emailens sproglag følge debitors sprogkode på afsendelsestidspunktet.

Navision Stat benytter sig af Microsoft standardopsætningen af SMTP til afsendelse af mail. Hoster eller egen IT skal oplyse værdier for opsætning i Navision, som du finder under Opsætning/It-administration/Tjenester/**Opsætning af SMTP-mail** 

I staten anbefales det at anvende godkendelsestypen NTLM. For øvrig vejledning til opsætning henvises til tooltip på de enkelte felter.

# Oversigtspanel Udskrifter

Hvis udskrifter generelt skal indeholde påtegningen 'Udstedt på vegne af' lige før afsenderoplysninger, skal du markere felt 'Regnskabscenter' under salgsopsætningens oversigtpanel Udskrifter.

Hvis udskrift af Salgsfaktura NS og Rykkermeddelelse NS skal indeholde oplysninger om bankforbindelse på udenlandske opkrævninger, skal du indvælge bankkonto m/adresseoplysninger i felt 'Indbetalingskonto' ligeledes under salgsopsætningens oversigtspanel Udskrifter.

# Oversigtspanel Baggrundsbogføring

I regnskaber med flere medarbejdere, der bogfører salgsbilag samtidig, kan man drage nytte af baggrundsbogføring. Opsætning heraf foretages under salgsopsætningens oversigtpanel Baggrundsbogføring.

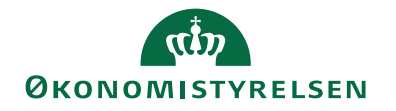

| 🚮 Rediger - (   | Opsætning af Salg      |       |            |                |                   | _      |         | $\times$ |
|-----------------|------------------------|-------|------------|----------------|-------------------|--------|---------|----------|
| ▼ START         | NAVIGER                |       |            |                |                   | NS11 ( | QA NSIR | EtE ?    |
| 👌 Vis           | 🚨 Debitorbogføringsgru | upper | <b>j</b>   | <b>"</b>       | 0                 |        |         |          |
| nediger nediger | Debitorprisgrupper     |       | <b>F</b>   | -              | ×                 |        |         |          |
|                 | % Debitorrabatgrupper  |       | <b>i</b>   | l<br>B         | <b>→</b>          |        |         |          |
| Administrer     | Debitorgrupper         |       | Betalinger | Vis tilknyttet | Side              |        |         |          |
| Opsætnir        | ng af Salg             |       |            |                |                   |        |         |          |
| Generelt        |                        |       |            |                |                   |        |         | *        |
| Dimensione      | r                      |       |            |                |                   |        |         | *        |
| Nummerser       | ie                     |       |            |                |                   |        |         | ~        |
| Udskrifter      |                        |       |            |                |                   |        |         | *        |
| Abonneme        | nt                     |       |            |                |                   |        |         | *        |
| E-mail          |                        |       |            |                |                   |        |         | *        |
| Baggrundsk      | oogføring              |       |            |                |                   |        |         | ^        |
| Bogfør med      | opgavekøen:            |       |            | Informer i ti  | Ifælde af succes: |        |         |          |
| Opgavekøka      | ategorikode:           |       | $\sim$     |                |                   |        |         |          |
| Dynamics 3      | 65 for Sales           |       |            |                |                   |        |         | *        |
|                 |                        |       |            |                |                   |        |         |          |
|                 |                        |       |            |                |                   |        | 0       | К        |

| Feltnavn               | Beskrivelse                                             |
|------------------------|---------------------------------------------------------|
| Bogfør med opgave-     | Markér dette felt for at bogføre salgsfaktura og -      |
| køen                   | kreditnota samt salgsordre og salgsreturvareordrer i    |
|                        | baggrunden med opgavekø                                 |
| Opgavekøkatego-        | Her angives en kode til filtrering af opgavekø til      |
| rikode                 | brug for baggrundsbogføring. Opgavekøposter med         |
|                        | samme kategorikode udføres desuden i seriel orden       |
| Informer i tilfælde af | Ved markering i dette felt modtages meddelelse i        |
| succes                 | rollecenterets 'Mine notifikationer' i tilfælde af gen- |
|                        | nemført bogføring. Fejl optræder under alle om-         |
|                        | stændigheder herunder                                   |

#### Dokumentafsendelsesmetoder

Opsætning/Programopsætning/Generelt/Dokumentafsendelsesmetoder

Dokumentafsendelsesmetoden styres som før nævnt først og fremmest fra debitorkortet. I tabellen Dokumentafsendelsesmetoder finder du standardindstillingerne for den enkelte afsendelsesmetode pr. dokumenttype. Hvis du ønsker at ændre de i Navision Stat prædefinerede indstillinger, eller ønsker at benytte dig af en overordnet standardmetode, kan du redigere tabellen:

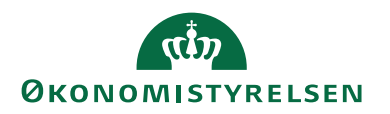

| 🚮 Rediger - Dok        | umentafsen                     | delsesmet    | — C                                        |                 | ×                                         |                        |   |
|------------------------|--------------------------------|--------------|--------------------------------------------|-----------------|-------------------------------------------|------------------------|---|
| ▼ START                |                                |              |                                            |                 | NS11 QA                                   | NSIR Et                | 0 |
| Ny Vis<br>Ny Vis<br>Ny | Rediger<br>liste<br>Administre | Slet         | Vis som<br>liste Vis som<br>diagram<br>Vis | Vis tilknyt     | ote 💭 Op<br>The Ryc<br>All Søg<br>tet Sic | dater<br>I filter<br>J |   |
| Dokumentaf             | sendelse                       | esmeto       | der - Skriv for a                          | t filtrere (F3) | Metode<br>ngen filtre er                  | ▼ →<br>anvendt         | ~ |
| Metode 🔔               | Standard                       | Faktura      | Kreditnota                                 | Rykker          | Kontoudtog                                | )                      | ^ |
| E-Bilag                |                                | $\checkmark$ | $\checkmark$                               | $\checkmark$    | $\checkmark$                              |                        |   |
| Digital Post           |                                | $\checkmark$ | $\checkmark$                               | $\checkmark$    | $\checkmark$                              |                        |   |
| E-mail                 | $\checkmark$                   | $\checkmark$ | $\checkmark$                               | $\checkmark$    |                                           |                        |   |
| PBST                   |                                | $\checkmark$ | $\checkmark$                               | $\checkmark$    |                                           |                        |   |
| Manuelt                |                                | $\checkmark$ | $\checkmark$                               | $\checkmark$    | $\checkmark$                              |                        |   |
|                        |                                |              |                                            |                 |                                           |                        | ~ |
|                        |                                |              |                                            |                 |                                           | OK                     |   |

| Feltnavn   | Beskrivelse                                          |
|------------|------------------------------------------------------|
| Standard   | Med markering i dette felt anvendes pågældende do-   |
|            | kumentafsendelsesmetode ved oprettelse af salgsdo-   |
|            | kumentet, såfremt der ikke er udfyldt nogen doku-    |
|            | mentafsendelsesmetode på debitorkortet. Man kan      |
|            | selvsagt kun markere én metode ad gangen             |
| Faktura    | Er som standard udfyldt for alle afsendelsesmetoder. |
|            | Feltet er uredigérbart for PBST og Manuelt           |
| Kreditnota | Er som standard udfyldt for alle afsendelsesmetoder. |
|            | Feltet er uredigérbart for Manuelt                   |
| Rykker     | Er som standard udfyldt for alle metoder, undtagen   |
|            | PBST. Feltet er uredigérbart for Manuelt             |
| Kontoudtog | Er som standard udfyldt for alle metoder, undtagen   |
|            | PBST og E-mail. Feltet er uredigérbart for PBST, E-  |
|            | mail og Manuelt                                      |

**Bemærk:** 'Manuelt' er den metode, der altid er mulig at benytte i ethvert regnskab, hvorfor man her ikke kan fravælge nogen dokumenttyper. Det er derfor også 'Manuelt', der vil blive påstemplet de dokumenttyper, der er fravalgt på de øvrige afsendelsesmetoder.

#### Virksomhedsoplysninger

Sti: Økonomistyring/Opsætning/Virksomhed/Virksomhedsoplysninger

For at korrekte betalingsoplysninger medsendes opkrævninger, uanset afsendelsesmetode, skal landekode "DK" være indvalgt i felt 'Lande-/områdekode' på Oversigtspanel Generelt.

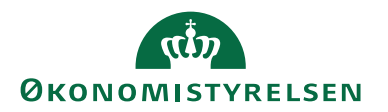

På Oversigtspanel Betalinger indsætter du de relevante betalingsoplysninger. Hvis du har en FIK-aftale med banken, skal felterne 'Kortart' og 'FIK/GIK-nr.' være udfyldt. I felterne 'Bankregistreringsnr.' og 'Bankkontonr.' skal SKB indbetalingskontoen være opsat. Indbetalingskontoen er lig med institutionens Nemkonto. Ønsker du at vide mere, kan du læse om emnet i Brugervejledning til Økonomistyring.

#### Ansvarscentre

Sti: Opsætning/Programopsætning/Generelt/Ansvarscentre

Hvis en opkrævning skal indeholde andre betalingsoplysninger end dem, der er angivet på Virksomhedsoplysninger, skal relevante bankkonto- eller FIK/GIKoplysninger vælges ind på et til debitor knyttet Ansvarscenter, hvorefter disse betalingsoplysninger vil fremgå af opkrævningen. Ansvarscenter indvalgt på et debitorkort overstyrer desuden al øvrig logik omkring betalingsoplysninger. Du kan på denne måde ex påføre udenlandske salgsopkrævninger FIK-oplysninger.

# Betalingsformskode

Sti: Økonomistyring/Tilgodehavender/Opsætning/Betalingsformer

Det er vigtigt, at den betalingsformskode, der tilknyttes de debitorer, der skal opkræves via E-Bilag og Digital Post, er opsat med en OIO Betalingstype. Følgende finder anvendelse

- Bank, til elektroniske opkrævninger med bankoplysninger
- **FIK/GIRO**, til elektroniske opkrævninger med FIK-oplysninger

OIO Betalingstype Direct Debit bruges kun til betalingsformidling og beskrives derfor ikke nærmere i denne vejledning.

Hvis man anvender Nets, skal man ligeledes knytte et aktivt opkrævningssystem til betalingsformer.

| Rediger - Betalingsformer                         |                       |                      |                           |                              | -         |                    | ×   |
|---------------------------------------------------|-----------------------|----------------------|---------------------------|------------------------------|-----------|--------------------|-----|
| START HANDLINGER                                  |                       |                      |                           |                              | NS11 Q    | A NSIR EtE_C       | м ? |
| Ny Vis Rediger Slet<br>liste liste<br>Administrer | versættelse<br>Proces | om<br>am             | Links Op                  | odater Ryd<br>filter<br>Side | Søg       |                    |     |
| Betalingsformer -                                 |                       | S                    | Skriv for at filtre       | ere (F3) Kode                | Ingen fil | ▼ →                | ↓ ~ |
| Kode Beskrivelse                                  | Modkontotype Modkon   | to Opkrævningssystem | Opkrævning<br>kreditornr. | Opkrævningsba                | ankkonto  | OIO<br>Betalingsty | pe  |
| BANK Bank betaling                                | Finanskonto           |                      |                           |                              |           | Bank               |     |
| DIRECT DEB Direct Debit                           | Finanskonto 974081    |                      |                           |                              |           | Direct Debit       | :   |
| FIK Fælles indbetalingskort                       | Finanskonto           |                      |                           |                              |           | FIK/GIRO           |     |
| KONTANT Kontant betaling                          | Finanskonto           |                      |                           |                              |           |                    |     |
| PBS Opkrævninger via Nets                         | Finanskonto           | NETS-TOTAL           | 06431828                  | 42 DB IND                    |           |                    |     |
|                                                   |                       |                      |                           |                              |           |                    |     |
|                                                   |                       |                      |                           |                              |           | OK                 |     |

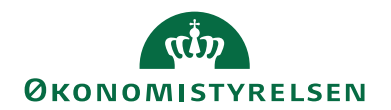

# Sådan gør du

# Oprettelse af dokument

Når du opretter et dokument, vil du altid kunne se hvilken afsendelsesmetode, der forventes benyttet via felt 'Forventet dokumentafsendelsesmetode' på oversigtspanel Generelt:

| in Ny Sugarakara 2000/31 Gera birtite                                                                                                    | _                 |                                         | ×                |
|----------------------------------------------------------------------------------------------------|-------------------|-----------------------------------------|------------------|
| START HANDLINGER NAVIGER                                                                                                    | NS                | 11 QA NS                                | IR EtE 🕜         |
| Vis       Vis       V | ◀<br>►<br>de      |                                         |                  |
| 20000751 · Gerd Birthe                                                                                                    |                   |                                         |                  |
| Generelt                                                                                                    |                   |                                         | ** ^             |
| Debitornr.:       40148       Bogføringsdato:         Debitornavn:       Gerd Birthe       Forfaldsdato:         Kontakt:       Soventet dokumentafsendelsesmetode:         Mailadresse til kundekontakt:       Debitorordrenr.:                                                                                                    | 29-<br>29-<br>E-n | 11-2022<br>11-2022<br>nail<br>Vis flere | <pre>&gt; </pre> |
| Linjer                                                                                                    |                   |                                         | *                |
| Fakturadetaljer 29-1                                                                                                    | 1-202             | 2                                       | *                |
| Forsendelse og fakturering                                                                                                    |                   |                                         | *                |
| Udenrigshandel                                                                                                    |                   |                                         | *                |
| Udligning                                                                                                    |                   |                                         | *                |
| Generisk integration                                                                                                    |                   |                                         | •<br>ОК <u>т</u> |

Før bogføring/udstedelse er det muligt at redigere debitorkortet, hvis man ønsker en anden afsendelsesmetode benyttet.

*Bemærk:* Værdien i felt 'Forventet dokumentafsendelsesmetode' på det allerede oprettede dokument ændres *ikke* ved efterfølgende redigering på debitorkortet.

#### Bogføring og udstedelse

Når du bogfører/udsteder et bilag, vil du, alt afhængigt af afsendelsesmetode, blive oplyst om ex. kommunikation med Digital Post invoker, eller genereringen af en PDF-fil og afsendelse af e-mail.

Straks efter bogføring/udstedelse får du besked om hvilken metode, der faktisk blev anvendt til afsendelse:

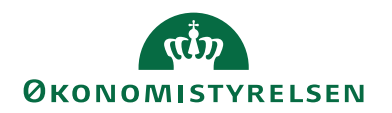

| Microsof | t Dynamics NAV X                                  |  |
|----------|---------------------------------------------------|--|
| 0        | Dokumentafsendelsesmetode 'E-Bilag' blev anvendt. |  |
|          | ОК                                                |  |

#### Massebogføring og masseudstedelse

Du kan massebogføre/-udstede bilag med forskellige afsendelsesmetoder. Her vil du efterfølgende få en samlet oversigt over antal bilag sendt pr. dokumentafsendelsesmetode. Her vil du også kunne se, hvis der er ikke-bogførte eller ikke-sendte bilag.

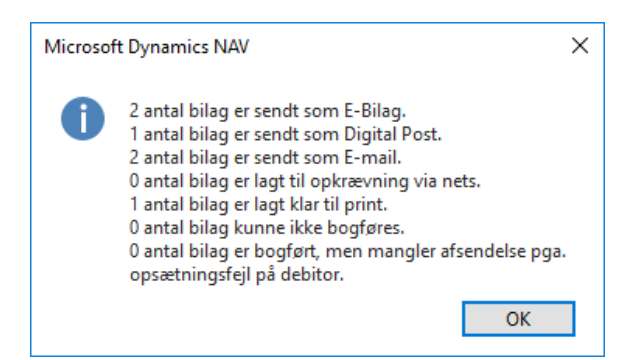

#### Baggrundsbogføring

Hvis man benytter sig af baggrundsbogføring, vil brugerens "bogføring" af bilaget afstedkomme nedenstående meddelelse, mens selve bogføringen vil ske i en bagvedliggende automatiseret proces.

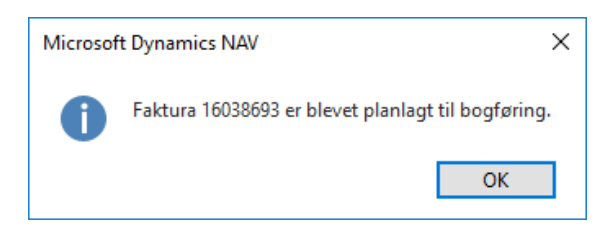

Bemærk: Ved massebogføring ses der bort fra opsat baggrundsbogføring

#### Bogførte og udstedte dokumenter

Den anvendte dokumentafsendelsesmetode fremgår også af oversigter over bogførte/udstedte bilag og af det enkelte bogførte/udstedte bilag, hvor felt 'Dokumentafsendelsesmetode' angiver den metode, der blev anvendt. Hvis man benytter sig af <u>Genafsendelse</u> med en anden afsendelsesmetode, vil feltet henstå med den metode, der *sidst* blev anvendt.

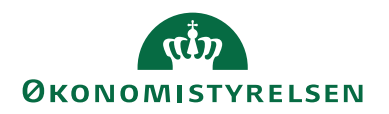

#### Afsendelsesstatus

Samtidig angiver felt 'Afsendelsesstatus', hvor vidt dokumentet er i afsendelsesproceduren:

|                 | E-bilag        | Digital Post    | E-mail       | PBST    | Manuelt |
|-----------------|----------------|-----------------|--------------|---------|---------|
| <blank></blank> | N/A            | N/A             | N/A          | Bilaget | Bilaget |
|                 |                |                 |              | sendes  | sendes  |
|                 |                |                 |              | ikke    | ikke    |
| Usendt          | Bilaget er     | Bilaget er      | Bilaget er   | N/A     | N/A     |
|                 | ikke forsøgt   | ikke forsøgt    | ikke forsøgt |         |         |
|                 | afsendt        | afsendt         | afsendt      |         |         |
| Sendt           | Bilaget er     | N/A             | Sendt som    | N/A     | N/A     |
|                 | sendt. Svar    |                 | E-mail via   |         |         |
|                 | afventes fra   |                 | SMTP         |         |         |
|                 | Transportla-   |                 |              |         |         |
|                 | get            |                 |              |         |         |
| Modtaget        | Modtagers      | Digital Post    | N/A          | N/A     | N/A     |
|                 | server har     | invokeren       |              |         |         |
|                 | kvittereret    | har modtaget    |              |         |         |
|                 | for modta-     | retursvar       |              |         |         |
|                 | gelse via      | 200, der be-    |              |         |         |
|                 | RASP           | tyder, at bilag |              |         |         |
|                 |                | er fremme       |              |         |         |
|                 |                | ved modta-      |              |         |         |
|                 |                | gers e-boks     |              |         |         |
| Mislyk-         | Bilaget er     | Bilaget er      | N/A          | N/A     | N/A     |
| ket             | forsøgt sendt, | forsøgt         |              |         |         |
|                 | men afsen-     | sendt, men      |              |         |         |
|                 | delsen fejlede | afsendelsen     |              |         |         |
|                 |                | fejlede enten   |              |         |         |
|                 |                | ved DP-in-      |              |         |         |
|                 |                | voker kald el-  |              |         |         |
|                 |                | ler hos e-      |              |         |         |
|                 |                | boks            |              |         |         |

*Bemærk:* Standardværdi (startværdi) for E-bilag, Digital Post og E-mail er 'Usendt', mens samme for PBST og Manuelt er <br/> <br/> Slank>.

Afsendte bilag bliver desuden stemplet med dato og tid for afsendelse, hvilket også både kan ses på oversigten og det enkelte bilag

# Genafsendelse

Et bilag med status Usendt eller Mislykket kan sendes fra oversigten med handlingerne: 'Send usendt E-Bilag', 'Send usendt Digital Post' eller 'Send usendt E-mail'. Her gælder desuden, at en blå markering af linjer tæller som overordet filter for medtagelse af dokumenter.

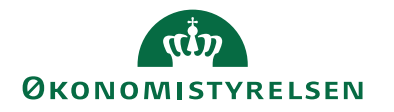

| 🚮 Bogf. salgsfakturaer - Mic                                                                                                    | rosoft Dynamics NAV                        |                                                       |                                 |                                                                                         |            |            |
|----------------------------------------------------------------------------------------------------|--------------------------------------------|-------------------------------------------------------|---------------------------------|-----------------------------------------------------------------------------------------|------------|------------|
| G 🕞 🗖 🛛 QA_NSIR_EtE                                                                                                    | _TNV      Bogførte dokumente               | • Bogf. salgsfaktur                                   | aer                             |                                                                                         |            |            |
| START HANDLING                                                                                                    | GER NAVIGER                                |                                                       |                                 |                                                                                         |            |            |
| Udskriv Naviger Aktivitets<br>Generelt                                                                                                    | logfil Opret<br>rettelseskreditnota<br>Ret | Vis annulleret kredit<br>rettelseskreditno<br>Faktura | nota/<br>ta<br>Dpdatér<br>Bilag | 텔 Send usendt E-Bilag<br>텔 Send usendt Digital Post<br>텔 Send usendt E-mail<br>Funktion |            |            |
| Bogf. salgsfakturaer<br>Bogf. salgskr.notaer                                                                                                    | Bogf. salgsfakturae                        | r -                                                   |                                 | Send usendt Digital Post                                                                | Debitornr. |            |
| Bogfi købskreditnotær       Vis resultater:         Bogfi købskreditnotær       X Hvor         Udstedte kontoudtog       X Og         Afsendelsesstatus       • er         Udstedte rykkere       + Tilføj filter         Udstedte rentenotaer       Bogfør         Finansjournaler       Bogfør         Bogfør       Nummer         Debitornr.       Dokument         Afsendelses       Debitor |                                            |                                                       |                                 |                                                                                         |            | Forfaldsda |
|                                                                                                    | 04-10-2021 20400172                        | 40060 Dig                                             | gital Post Usendt               | Test NGDP Demo1 Borger                                                                  |            | 14-10-202  |
|                                                                                                    | 04-10-2021 20400171                        | 40060 Dig                                             | gital Post Usendt               | Test NGDP Demo1 Borger                                                                  |            | 14-10-202  |
|                                                                                                    | 29-09-2021 20400141                        | 40060 Dig                                             | gital Post Usendt               | Test NGDP Demo1 Borger                                                                  |            | 09-10-202  |
|                                                                                                    | 28-09-2021 20400137                        | 40060 Dig                                             | gital Post Usendt               | Test NGDP Demo1 Borger                                                                  |            | 08-10-202  |
|                                                                                                    | 13-09-2021 20400117                        | 40060 Dig                                             | gital Post Usendt               | Test NGDP Demo1 Borger                                                                  |            | 23-09-202  |
|                                                                                                    |                                            |                                                       |                                 |                                                                                         |            |            |
| A Startside                                                                                                    |                                            |                                                       |                                 |                                                                                         |            |            |
| Bogførte dokumen                                                                                                    |                                            |                                                       |                                 |                                                                                         |            |            |
| Afdelinger                                                                                                    |                                            |                                                       |                                 |                                                                                         |            |            |

Hvis et bilag med status Sendt helt ekstraordinært skal sendes igen, kan dette lade sig gøre fra det enkelte bilag via handling 'Send bilag':

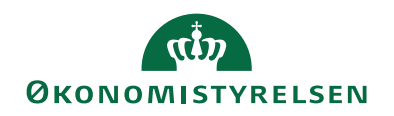

| 🚹 Rediger - Bog                              | ført salgsfaktura -                                                                     | 20400200               | • Test NGD                     | P Demo1 E       | Borger                        |                      |           | - 0            |         | $\times$ |
|----------------------------------------------|-----------------------------------------------------------------------------------------|------------------------|--------------------------------|-----------------|-------------------------------|----------------------|-----------|----------------|---------|----------|
| ▼ START                                      | HANDLINGER                                                                              | NAVIGE                 | R                              |                 |                               |                      |           | NS11 QA N      | ISIR E  | tE       |
| Udskriv<br>Naviger<br>Send Bilag<br>Funktion | Opdatér Bilag<br>Digital Po<br>Digital Po<br>Digital Po<br>Digital<br>E-Bilag & Digital | st Const               | Udskriv<br>Naviger<br>Generelt | ी Opre          | et rettelseskreditnota<br>Ret | Faktura              |           |                |         |          |
| 20400200 ·                                   | Test NGDP [                                                                             | Demo1                  | Borger                         |                 |                               |                      |           |                |         |          |
| Generelt                                     |                                                                                         |                        | 2040                           | 0200   Te       | st NGDP Demo1 Borg            | er 05-10             | -2021 15- | 10-2021        | Nej     | ~        |
| Linjer                                       |                                                                                         |                        |                                |                 |                               |                      |           |                |         | ~        |
| Fakturadetalje                               | r                                                                                       |                        |                                |                 |                               | 0                    | 5-10-2021 | 10 DAGE        |         | *        |
| Forsendelse og                               | g fakturering                                                                           |                        |                                |                 |                               |                      |           |                |         | ^        |
| Leveres til                                  |                                                                                         |                        |                                |                 | Faktureres til                |                      |           |                |         |          |
| Adressekode:                                 |                                                                                         |                        |                                |                 | Kundenr.:                     |                      | 4006      | 0              |         |          |
| Navn:                                        |                                                                                         | Test NGDP Demo1 Borger |                                | Navn:           | Test N                        | Test NGDP Demo1 Borg |           |                |         |          |
| Adresse:                                     |                                                                                         | Hovedvejen             |                                |                 | Kontakt:                      |                      |           |                |         |          |
| Adresse 2:                                   |                                                                                         |                        |                                |                 | Reference:                    |                      |           |                |         |          |
| Postnr.:                                     |                                                                                         | 2600                   |                                |                 | Dokumentafsendelsesmetode:    |                      | : Digit   | Digital Post 🗸 |         | $\sim$   |
| By:                                          |                                                                                         | Glostru                | р                              |                 |                               |                      |           |                |         |          |
| Kontakt:                                     |                                                                                         |                        |                                |                 |                               |                      |           |                |         |          |
|                                              |                                                                                         |                        |                                |                 |                               |                      |           | ✓ Vis fle      | ere fel | ter      |
| Udenrigshand                                 | el                                                                                      |                        |                                |                 |                               |                      |           |                |         | ~        |
| Dokumentafse                                 | ndelsesstatus                                                                           |                        |                                |                 |                               |                      |           |                |         | ^        |
| Bilag sendt der                              | ı:                                                                                      | 17-05-2                | 2022                           |                 | Suspender afsendel            | se:                  |           |                |         |          |
| Afsendelsestids                              | punkt:                                                                                  | 14:27:26               |                                | E-Bilag afvist: |                               | Nej                  | Nej       |                |         |          |
| Debitorordrenr                               |                                                                                         | 204002                 | 00                             |                 | Afsendelsesstatus:            |                      | Modt      | aget           |         | $\sim$   |
| Generisk integ                               | ration                                                                                  |                        |                                |                 |                               |                      | OES_OESC  | BEST210        | 055     | ~        |
|                                              |                                                                                         |                        |                                |                 |                               |                      |           |                |         |          |
|                                              |                                                                                         |                        |                                |                 |                               |                      |           | _              |         |          |

Et allerede afsendt dokument kan i princippet sendes et uendeligt antal gange via den oprindelige afsendelsesmetode. Man kan, ved skift af dokumentafsendelsesmetode på debitor, gensende via en anden metode. Dog gælder følgende regelsæt for en sådan gensendelse:

| Seneste dokumentafsen- | Kan gensendes via afsendelsesmetode |
|------------------------|-------------------------------------|
| delsesmetode           |                                     |
| E-bilag                | E-Bilag                             |
|                        | E-mail                              |
| Digital Post           | Digital Post                        |
|                        | E-mail                              |
| E-mail                 | E-mail                              |
| Manuelt                | E-Bilag                             |
|                        | E-mail                              |
|                        | Digital Post                        |
| PBST                   | Håndteres alene i opkrævningskladde |

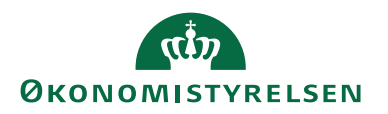

**Bemærk:** Definitionen af hvornår et dokument anses som værende afsendt, afhænger af den enkelte dokumentafsendelsesmetodes status for gennemført afsendelse. For E-Bilag og Digital Post kræves status Modtaget for gennemført afsendelse, mens E-mail kan "nøjes" med status Sendt for samme definition.

# Suspender afsendelse

Hvis du har brug for at bogføre et dokument, der ikke skal sendes til debitor, har du også mulighed for det. Et sådant internt dokument dannes ved at markere feltet 'Suspender afsendelse' på det oprettede dokument. Du vil stadig få at vide, med hvilken afsendelsesmetode dokumentet blev bogført/udstedt, men al afsendelse suspenderes uanset metoderne E-Bilag, Digital Post og E-mail. Funktionaliteten finder altså ikke anvendelse ved Manuelt afsendte bilag, der stadig vil kunne udskrives, ligesom bilag til opkrævning via Nets stadig udsøges i opkrævningskladden uafhængigt af denne påtegning.

# Håndter manuelt

Dokumenter, afsendt som E-Bilag og Digital Post, der har fået status Mislykket, kan enten gensendes med afsendelsesmetode E-mail eller printes og kuverteres. I sidstnævnte tilfælde bør man ændre dokumentafsendelsesmetoden til Manuelt. Dette gøres på det enkelte bilag med handling 'Håndter manuelt'.

# Medsendelse af bilag

Bilag vedhæftet salgsdokumentet håndteres forskelligt med de forskellige dokumentafsendelsesmetoder:

- E-Bilag: Kun ét bilag, størrelse 5-10 MB. Den faktisk mulige størrelse er afhængig af kapaciteten på de servere, der indgår i kommunikationen. Således kan det opleves, at den faktiske grænse vil variere afhængig af, hvem man sender til og den aktuelle belastning af serverne. Understøttede formater: pdf, tif, jpg, png, txt/xml
- Digital Post: Højst 10 pdf-bilag, maks. 99,5 MB
- E-mail: Højst 10 bilag. Samlet størrelse afhænger af afsenders og modtagers mailserveropsætning. Mulighed for forskellige bilagsformater, kun begrænset af mailservernes sikkerhedspolitik
- PBST: Bilag håndteres separat via opkrævningskladde, se nærmere herom i brugervejledning til Nets
- Manuelt: Bilag udskrives og medsendes

# Print

Al print af dokumenter, der skal håndteres Manuelt, foretages nemmest fra hovedmenu 'Bogførte dokumenter'. Du markerer dagens bogførte/udstedte bilag, ex i oversigten 'Bogf. salgsfakturaer, og vælger 'Udskriv' på bånd HANDLINGER. De statslige salgshandelsrapporter udskriver som udgangspunkt kun dokumenter, der skal kuverteres, idet felt 'Udskriv ikke-manuelle' altid er umarkeret ved anfordring af rapporterne.

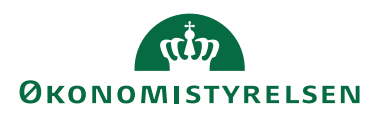

# Henvisninger

Opsætningsvejledning til Elektronisk fakturering NS Transportlagsinstallationsvejledning til Windows Server Digital Post invoker installationsvejledning til Windows Server

# Brugervejledninger

Brugervejledning til Økonomistyring Brugervejledning til Nets Betalingsservice